## プロファイル削除マニュアルのデータのバックアップについて【解説】

|          | — 11.プロファイル削除マニュアル Ver2.7 —                                   |
|----------|---------------------------------------------------------------|
|          |                                                               |
|          |                                                               |
| 【手順】     |                                                               |
| (1) データ  | タのバックアップ                                                      |
| © C<br>< | Chromebook のローカルに保存されているデータを Google ドライブのマイドライブヘコピーして<br>ださい。 |
| (2)ログ-   | イン画面の表示                                                       |
| ① C      | Chromebook を起動し、ログイン画面を表示させます。                                |

まなびポケットの不具合によって、継続的にまなびポケットにログインできない際の対処法のプロファ イルの削除の、「データのバックアップ」について、上記のマニュアルでは詳細な手順が省かれています。 そこで、ここでは簡単にクロームブック本体に保存されている、カメラで撮った写真やインターネットか らダウンロードした画像などをプロファイルの削除(一度クロームブックの中をきれいにすること)で、な くならないようにする手順を説明します。

大切なデータを、Google ドライブに移す手順です。

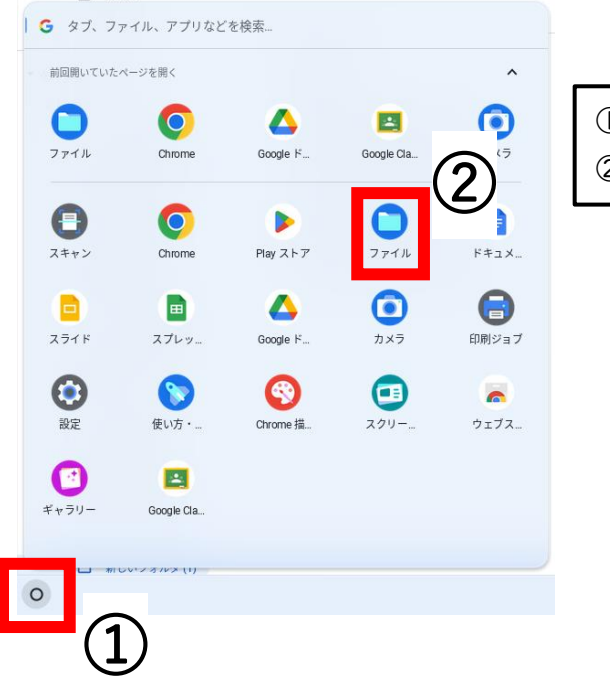

画面左下の「○」をクリックして
「ファイル」のアプリを開きます。

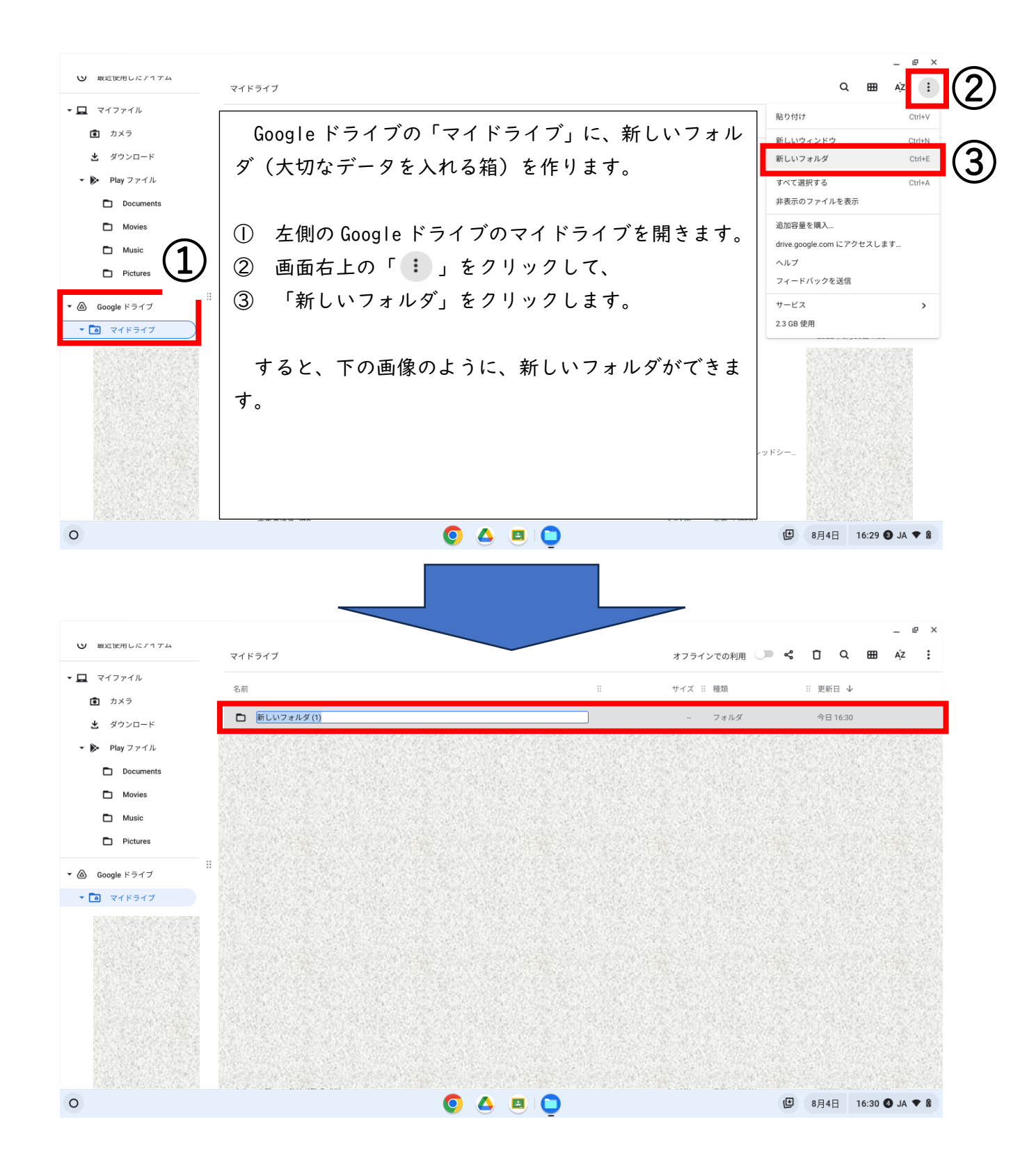

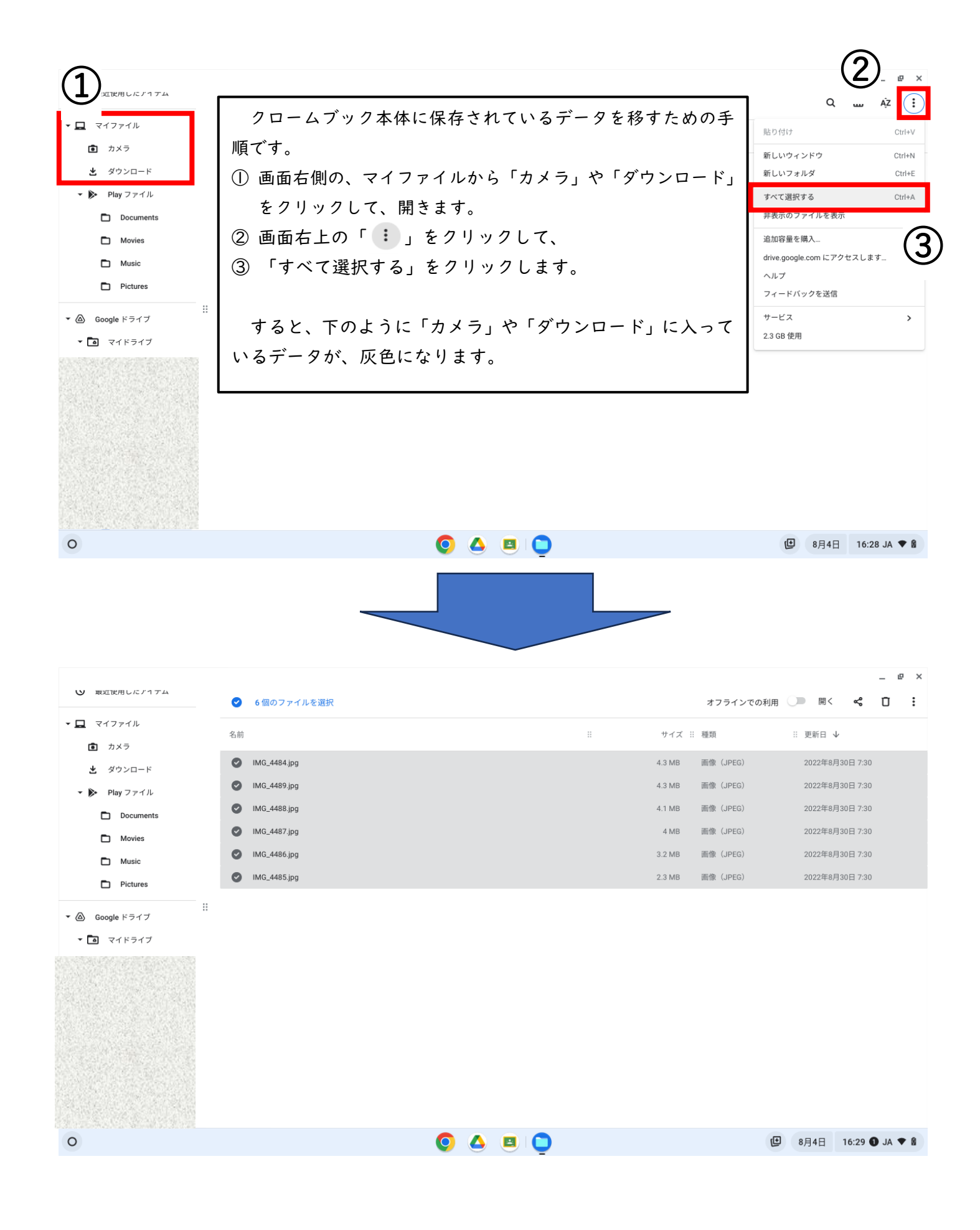

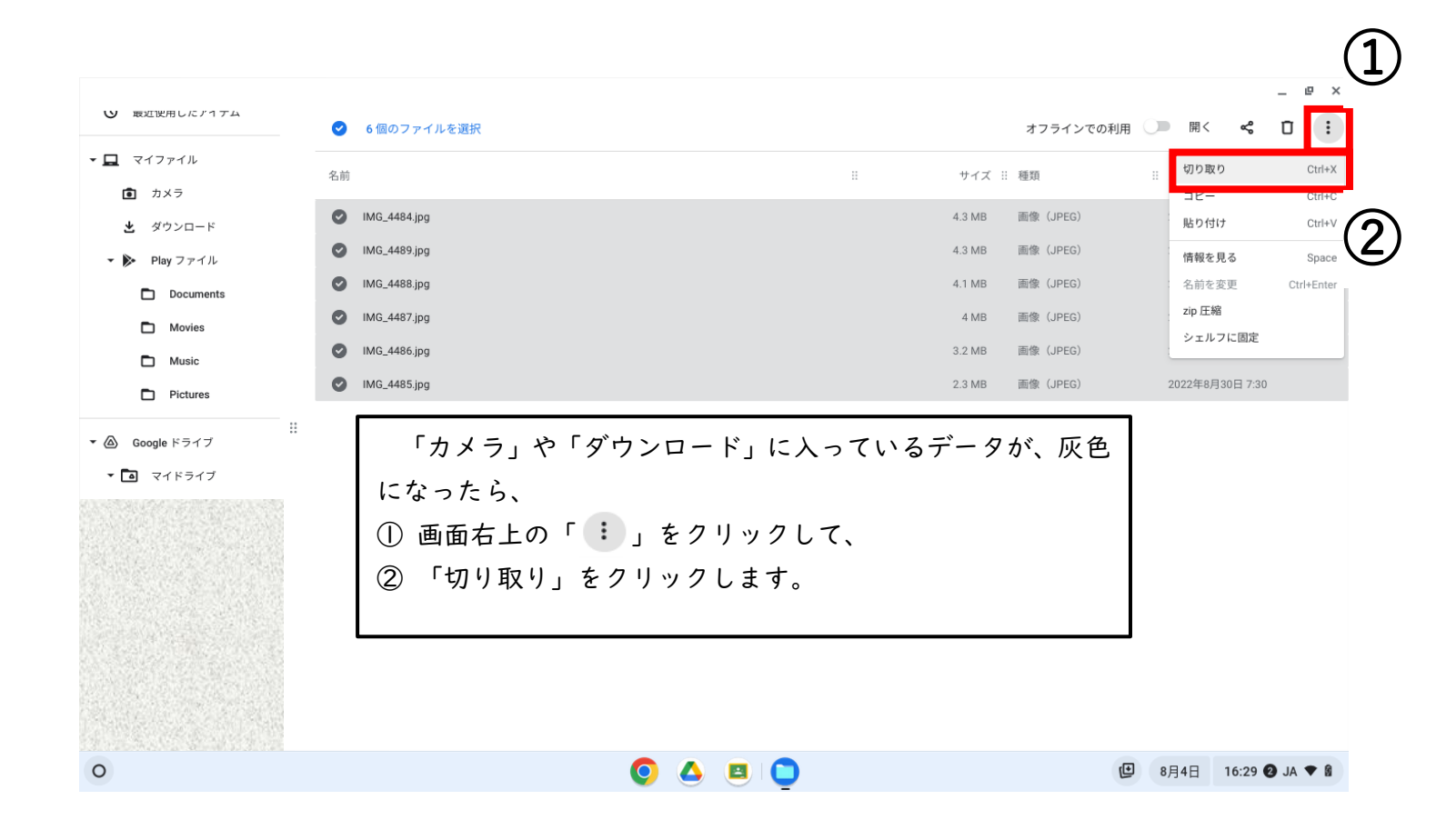

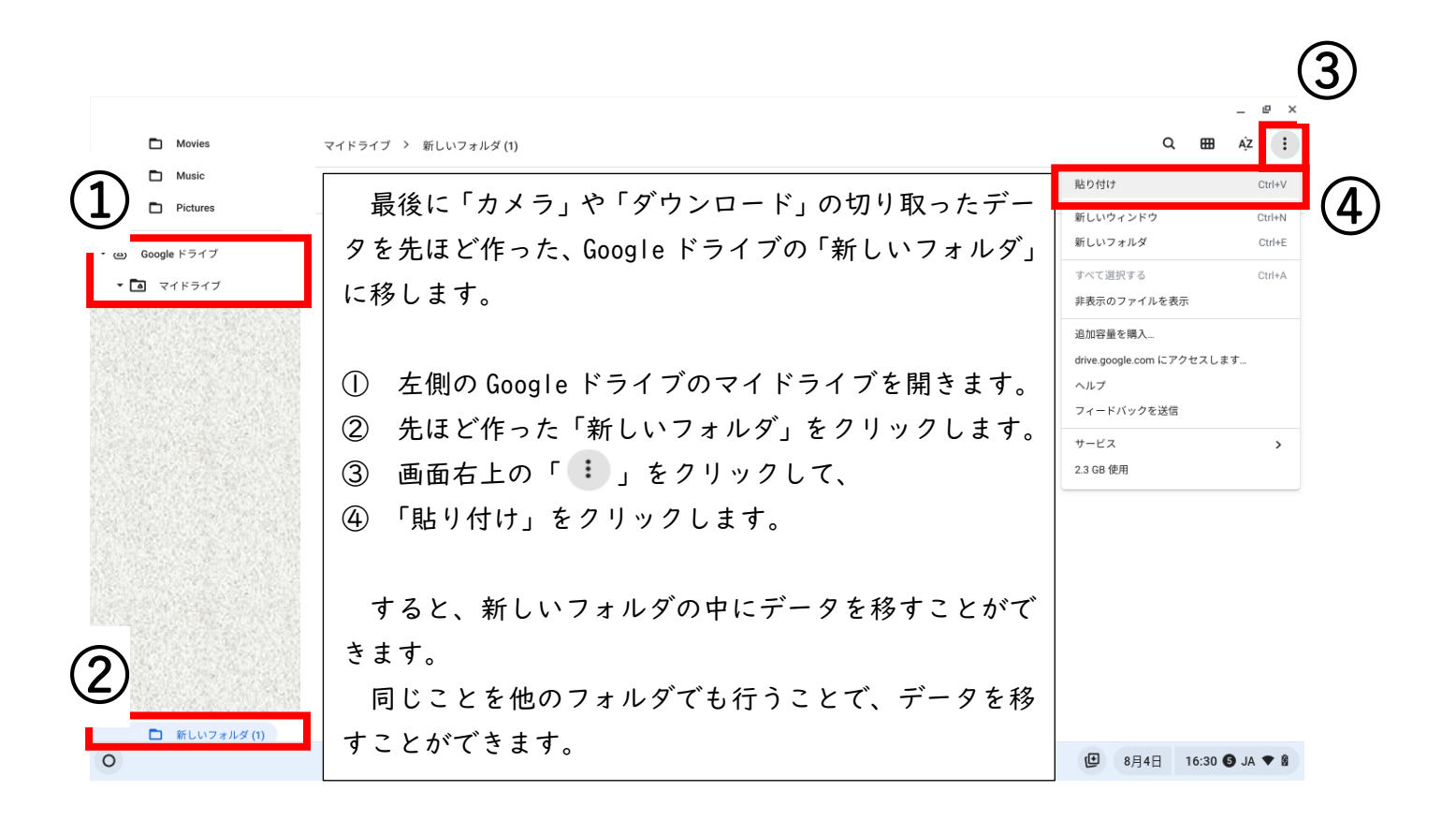